## Calcul des termes d'une suite. Suite arithmétique

Prenons l'exemple suivant :

On considère la suite  $(u_n)$  définie par  $u_0 = 1$  et  $u_{n+1} = u_n + 3$ 

Après avoir ouvert une feuille de calcul d'un tableur, entrer les valeurs de *n*. Pour cela, il suffit de rentrer les deux premières valeurs, de sélectionner ces deux cases et de faire glisser la croix située en bas à droite vers le bas.

| _                                                      |                                    |                |                     |           |                |                |  |  |
|--------------------------------------------------------|------------------------------------|----------------|---------------------|-----------|----------------|----------------|--|--|
| 🛚 Microsoft Excel - Nouveau Feuille de calcul Microsof |                                    |                |                     |           |                |                |  |  |
| :                                                      | <u>F</u> ichier                    | <u>E</u> ditio | n <u>A</u> ffichage | Insertion | Forma <u>t</u> | <u>O</u> utils |  |  |
| : 🗅                                                    | 📔 🔒                                | <b>a</b>       | 3   🖪 🖪             | 🖏   🛍 -   | 9 -            | <b>e</b> 😒     |  |  |
|                                                        | B2                                 | -              | fx O                |           |                |                |  |  |
|                                                        | A                                  |                | В                   | C         |                | D              |  |  |
| 1                                                      |                                    |                |                     |           |                |                |  |  |
| 2                                                      |                                    |                | 0                   |           |                |                |  |  |
| 3                                                      |                                    |                | 1                   | L         |                |                |  |  |
| 4                                                      |                                    |                |                     | Γ         |                |                |  |  |
| 5                                                      |                                    |                |                     |           |                |                |  |  |
| 6                                                      | Eaire glisser la croix vers le bas |                |                     |           |                |                |  |  |
| 7                                                      | Faire grisser la croix vers le bas |                |                     |           |                |                |  |  |
| 8                                                      |                                    |                |                     |           |                |                |  |  |

Faire de même pour les termes de la suite, rentrer  $u_0$  en face de 0 et  $u_1$  en face de 1, puis faire glisser la croix vers le bas après avoir sélectionné les deux premières cases.

| <b>X</b> N | licrosoft | Exce           | l - Nouveau         | Feuille de | calcul         | Microso        | oft |
|------------|-----------|----------------|---------------------|------------|----------------|----------------|-----|
| :1         | Eichier   | <u>E</u> ditio | n <u>A</u> ffichage | Insertion  | Forma <u>t</u> | <u>O</u> utils | D   |
| : 🗅        | 💕 🔒       | <b>a</b>       | 3   🖪 🖪             | 🖏   🛍 -    | 19 -           | <b>E</b> 😫     | Σ   |
|            | C2        | -              | <i>f</i> × 1        |            |                |                |     |
|            | A         |                | В                   | С          |                | D              |     |
| 1          |           |                |                     |            |                |                |     |
| 2          |           |                | 0                   |            | 1              |                |     |
| 3          |           |                | 1                   |            | 4              |                | _   |
| 4          |           |                | 2                   |            | 7              |                | _   |
| 5          |           |                | 3                   |            | 10             |                | _   |
| 6          |           |                | 4                   |            | 13             |                | _   |
| 7          |           |                | 5                   |            | 16             |                | _   |
| 8          |           |                | 6                   |            | 19             |                | _   |
| 9          |           |                | 7                   |            | 22             |                | _   |
| 10         |           |                | 8                   |            | 25             |                | _   |
| 11         |           |                | 9                   |            | 28             |                | _   |
| 12         |           |                | 10                  |            | 31             |                | _   |
| 13         |           |                | 11                  |            | 34             |                | _   |
| 14         |           |                | 12                  |            | 37             |                | -   |
| 15         |           |                | 13                  |            | 40             |                |     |
| 10         |           |                | 14                  |            | 43             |                | -   |
| 17         |           |                | 15                  |            | 40             |                | -   |
| 10         |           |                | 10                  |            | 49             |                | -   |
| 19         |           |                | 10                  |            | 52             |                | -   |
| 20         |           |                | 10                  |            | 59             |                | -   |
| 21         |           |                | 19                  |            | 30             |                | -   |
| 22         |           |                |                     |            |                |                |     |

## Suite géométrique

Prenons l'exemple suivant :

On considère la suite  $(u_n)$  définie par  $u_0 = 1$  et  $u_{n+1} = 3 \times u_n$ 

Après avoir rentré les valeurs de *n*, rentrer  $u_0$  à côté de 0 et sélectionner la colonne commençant à  $u_0$ . Ensuite, aller dans Edition > Remplissage > Série

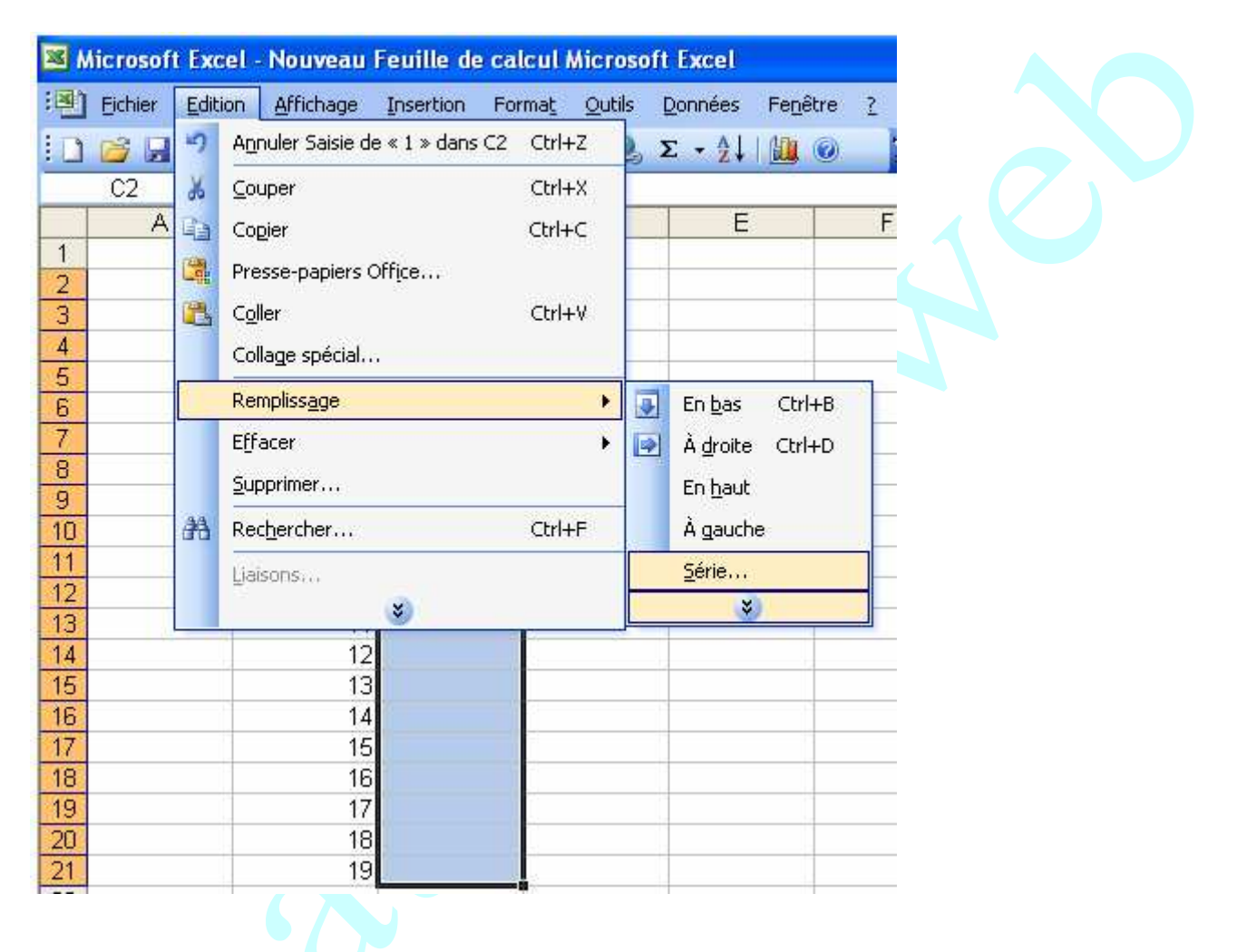

On obtient alors une boîte de dialogue.

Sélectionner : Série en colonnes / Type géométrique / valeur du pas : la raison ( ici 3 )

On peut aussi fixer une dernière valeur.

|     | licrosoft | Excel -    | Nouveau      | Feuille de c     | alcul Microsof        | t Excel               |                  |                |                  |
|-----|-----------|------------|--------------|------------------|-----------------------|-----------------------|------------------|----------------|------------------|
| :B) | Eichier   | Edition    | Affichage    | Insertion F      | orma <u>t Q</u> utils | Données Fe <u>n</u> ê | itre <u>?</u>    |                |                  |
| 0   | 😂 🖵       | <b>B</b> A | 1201         | 8. <b>8</b> - 14 | ୨ + 🔓 🧶               | Σ - 2↓   ∰            | 🕢 🞽 Arial        |                | - 10 - G         |
| -   | C2        | +          | <i>f</i> × 1 |                  |                       |                       |                  |                | tere i con i con |
|     | А         |            | В            | C                | D                     | E                     | F                | G              | H                |
| 1   |           |            |              |                  |                       |                       |                  |                |                  |
| 2   |           |            | 0            | 9                | 1                     |                       |                  |                |                  |
| 3   |           |            | 1            |                  |                       |                       |                  |                |                  |
| 4   |           |            | 2            |                  |                       |                       | -                |                |                  |
| 5   |           |            |              |                  | 1                     |                       | 1                |                |                  |
| 6   |           |            | 4            |                  | Série de d            | onnées                |                  |                |                  |
| 1   |           |            | 5            |                  |                       |                       |                  | 1000000000     |                  |
| 8   |           |            | 5            |                  | Série en              | Type                  | (2).             | Unité de       | temps            |
| 9   |           |            |              |                  | OLignes               | O Li <u>n</u> é       | aire             | I Jour         |                  |
| 10  |           |            | C            |                  |                       |                       | metrique         | O Jour         | ogvre            |
| 12  |           |            | 10           |                  |                       | O Chro                | onologique       | Mois           |                  |
| 12  |           | -          | 11           | 1                | - <u>I</u> endance    | e OReci               | opie incrémentée |                | ee .             |
| 14  |           |            | 10           |                  | Valeur du ca          | c) 3                  | Dorr             | niàre valeur i | toppool          |
| 15  |           |            | 13           |                  | valear au pa          | 3. 3                  | Den              | iicie valeuf ; |                  |
| 16  |           |            | 14           |                  |                       |                       | G                | 01             | Approved         |
| 17  |           |            | 15           |                  |                       |                       | L                |                | Annuler          |
| 18  |           |            | 16           |                  |                       |                       |                  |                |                  |
| 19  |           |            | 17           |                  | 2                     |                       |                  |                |                  |
| 20  |           |            | 18           |                  |                       |                       |                  |                |                  |
| 21  |           |            | 19           |                  |                       |                       |                  |                |                  |

## On obtient

| On o     | btient    |                 |           |                |               |  |
|----------|-----------|-----------------|-----------|----------------|---------------|--|
| <b>N</b> | hicrosoft | Excel           | - Nouveau | Feuille de cal | cul Mic       |  |
| :2)      | Eichier   | <u>E</u> dition | Affichage | Insertion For  | ma <u>t O</u> |  |
| 10       | 💕 🔒       | 6               | ) 🖪 🖪 (   | 🖏   🛍 🛛 🔊      | - 8           |  |
|          | E16       | -               | fx        |                |               |  |
|          | A         |                 | В         | С              | D             |  |
| 1        |           |                 |           |                |               |  |
| 2        |           |                 | 0         | 1              |               |  |
| 3        |           |                 | 1         | 3              |               |  |
| 4        |           |                 | 2         | 9              |               |  |
| 5        |           |                 | 3         | 27             |               |  |
| 6        |           |                 | 4         | 81             |               |  |
| 7        |           |                 | 5         | 243            |               |  |
| 8        |           |                 | 6         | 729            |               |  |
| 9        |           |                 | 7         | 2187           |               |  |
| 10       |           |                 | 8         | 6561           |               |  |
| 11       |           |                 | 9         | 19683          |               |  |
| 12       |           |                 | 10        | 59049          |               |  |
| 13       |           |                 | 11        |                |               |  |
| 14       |           |                 | 12        |                |               |  |